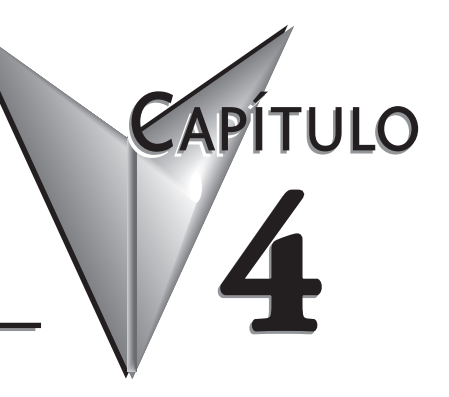

# DISEÑO Y CONFIGURACIÓN DEL SISTEMA

# En este capítulo

| Estrategias de diseño del sistema DL064-2            |
|------------------------------------------------------|
| Colocación de los módulos opcionales                 |
| Configuración de entradas y salidas                  |
| Consumo de corriente                                 |
| Configuración de los puertos del PLC DL064-7         |
| Configuración ladder de los puertos del PLC DL064-9  |
| Comunicación con diversos protocolos                 |
| Operación de un esclavo MODBUS RTU4-14               |
| Operación de un maestro MODBUS RTU4-20               |
| Operación de un maestro MODBUS RTU con MRX y MWX4-24 |
| Operación con caracteres ASCII4-26                   |

### Estrategias de diseño del sistema DL06

#### Configuraciones del sistema de entradas y salidas (E/S)

Los PLCs DL06 ofrecen diversas configuraciones de E/S. Escoja la configuración que sea correcta para su aplicación, y tenga presente que los PLCs DL06 tienen la capacidad de poder agregar entradas y salidas con el uso de las tarjetas opcionales. Aunque no hay Remote I/O, se puede usar Terminator I/O y también hay muchas tarjetas opcionales disponibles. Por ejemplo:

- Varios módulos de E/S de corrente alterna y corriente continua
- Módulos de combinación de E/S
- Módulos análogos de E/S
- Módulos análogos combinación de E/S

Se puede desarrollar un sistema DL06 usando diversos arreglos usando los módulos opcionales. Vea nuestro manual de usuario de los módulos opcionales DL05/06 (D0-OPTIONS-MSP) en el sitio de Internet, www.automationdirect.com para más información detallada de la selección.

#### Configuraciones de redes

El PLC DL06 ofrece las formas siguientes de establecer una red:

- El módulo de comunicaciones de Ethernet conecta un DL06 con las redes de alta velocidad punto a punto o peer-to-peer. conecta un DL06 con redes de alta velocidad punto a punto o cualquier PLC puede iniciar comunicaciones con cualquier otros PLC u otras interfaces de operador, tales como C-more, al usar los módulos de ECOM.
- Los módulos de comunicaciones de datos Los módulos de comunicaciones de datos conectan un DL06 con dispositivos usando DeviceNet o Profibus para conectarse con controladores maestros, así como también un módulo serial D0-DCM.
- El puerto de comunicaciones 1 El DL06 tiene un conector RJ12 de 6 clavijas en el puerto 1 que soporta (como esclavo) protocolos K-sequence, MODBUS RTU o *Direct*NET.
- El puerto de comunicaciones 2 El DL06 tiene un conector de 15 clavijas en el puerto 2 que soporta los protocolos *Direct*NET y MODBUS RTU maestro/esclavo, o el protocolo Ksequence como esclavo (las instrucciones MRX y MWX permiten que usted use direcciones MODBUS nativas en su programa ladder sin necesidad de realizar conversiones octal a decimal). El puerto 2 se puede también usar comunicaciones ASCII IN/OUT.

# Colocación de los módulos opcionales

### Enumeración de las ranuras

El PLC DL06 tiene cuatro ranuras, que se numeran como sigue:

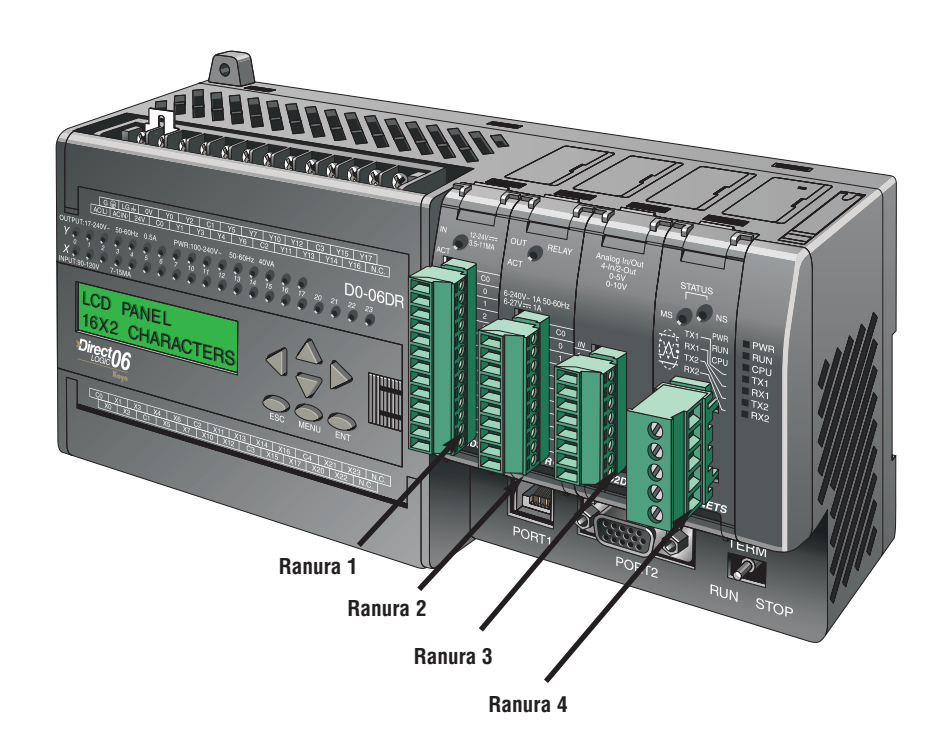

### Configuración de entradas y salidas

### Configuración automática de E/S

Los PLCs DL06 detectan automáticamente cualquier módulo instalado de E/S (módulos incluyendo los de especialidad) durante la enrgización, y establecen la configuración correcta y direcciones de E/S. Esto se aplica a los módulos situados en la base local. Para la mayoría de los usos, usted nunca tendrá que cambiar la configuración.

Las direcciones de E/S utilizan enumeración octal, comenzando en X100 y Y100 en la ranura mas a la izquierda. Las direcciones se asignan en grupos de 8, o 16 dependiendo del número de

los puntos para el módulo de E/S. Los módulos discretos de entradas y de salidas se pueden mezclar en cualquier orden. El diagrama siguiente muestra a convención de la enumeración de E/S para un sistema de ejemplo. El programador portátil y DirectSOFT proporcionan las funciones AUX. que permiten que usted configure automáticamente el I/O. Por ejemplo, con el programador, el comando 46 AUX ejecuta una configuración automática, que permite que el PLC examine los módulos instalados y determine la Automático configuración y la dirección. Con DirectSOFT, sería usado el menú PLC Configure I/O.

Ranura 1 Ranura 2 Ranura 3 Ranura 4 8 entradas 16 salidas Y100-Y117 16 entradas X110–X127 8 entradas X100-X107 X130-X137 Ranura 1 Ranura 2 Ranura 3 Ranura 4 8 entradas Manual 8 entradas 16 salidas Y100–Y117 16 entradas X100-X107 X120-X127 X200-X217

### Configuración Manual de E/S

Puede que nunca llegue a ser necesario, pero los PLCs DL06 permiten asignar direcciones manuales de E/S para cualquier ranura o ranuras de E/S. Usted puede modificar manualmente una configuración para igualar una enumeración arbitraria de E/S. Por ejemplo, dos módulos de entrada adyacentes pueden comenzar direcciones en el PLC X100 y X200. Use el menú de *Direct*SOFT PLC Configure I/O para configurar la opción de asignar la dirección manual de E/S. En la configuración automática, las direcciones se asignan en los límites de 8 puntos. La configuración manual, sin embargo, asume que todos los módulos son por lo menos 16 puntos, así que usted puede asignar solamente las direcciones que son un múltiplo de 20 (octal). Usted puede todavía usar los módulos de 8 puntos, pero serán asignadas16 direcciones y las ocho direcciones superiores no serán usadas.

 $\land$ 

ADVERTENCIA: Si usted configura manualmente una ranura de E/S, la dirección de E/S de otros módulos puede cambiar. Esto es porque los DLO6 no permiten que usted asigne direcciones duplicadas de E/S. Usted debe corregir siempre cualquier error de la configuración de E/S antes de colocar el PLC en modo RUN. Los errores sin corregir pueden causar una operación imprevisible de la máquina, que puede dar lugar a un riesgo de daños corporales o daño al equipo.

### Consumo de corriente

El DL06 tiene cuatro ranuras de módulos opcionales. Para determinar si la combinación de módulos seleccionados tendrá suficiente energía, usted necesitará realizar un cálculo del consumo de corriente.

### Corriente suministrada

La corriente es suministrada a partir de dos fuentes, de la fuente de alimentación interna de la unidad y si fuera requerido, de una fuente externa (a ser suministrada por el cliente). Los PLCs DL06 alimentados por corriente alterna tienen una fuente de poder interna que proveen una cantidad limitada de corriente en 24VCC. La salida 24VCC se puede utilizar para accionar dispositivos externos.

Para un cálculo de consumo de corriente, comience considerando la corriente suministrada por la unidad. Todas las fuentes de poder internas del PLC DL06 tienen la misma capacidad a 5VCC. Hay un balance entre la corriente a 5VCC y la corriente a 24VCC. La cantidad de corriente 5VCC disponible depende de la cantidad de corriente 24VCC que es utilizada, y la cantidad de corriente 24VCC disponible depende de la cantidad de corriente 5VDC consumida.

Hay algunos aparatos que pueden consumir 5 VCC desde el puerto 1. La capacidad de consumo de la clavija de 5 VCC es del orden de 250 mA.

### Consumo requerido por la unidad

Debido a las diversas configuraciones de E/S disponibles en la familia DL06, la corriente consumida por la unidad varía de modelo a modelo. Reste la cantidad de corriente requerida por la unidad de la cantidad de corriente suministrada por la unidad. Asegúrese de restar los valores de corriente en los voltajes de 5VCC y 24VCC.

### Consumo requerido por los módulos opcionales

Luego reste la cantidad de corriente requerida por los módulos opcionales que usted está planeando utilizar. Una vez más recuerde de restar los valores de corriente en los voltajes de 5 VCC y 24 VCC. Si su análisis del presupuesto de corriente muestra corriente disponible de sobra, usted debe tener una configuración realizable.

| Corriente suministrada por el DLO6 |            |             |  |  |  |
|------------------------------------|------------|-------------|--|--|--|
| No. de parte                       | 5 VCC (mA) | 24 VCC (mA) |  |  |  |
|                                    | <1500 mA   | 300 mA      |  |  |  |
| D0-00XX                            | <2000 mA   | 200 mA      |  |  |  |
| DO-O6xx-D 1500 mA ninguna          |            |             |  |  |  |

Si la carga en 5VCC es menos que 2000 mA, pero más que 1500mA, entonces la corriente disponible de la fuente de poder de 24VCC es 200 mA. Si la carga en 5VCC es menos que 1500 mA, la corriente disponible en 24VCC es 300 mA

| Corriente requerida por el DL06 |            |                |  |  |  |
|---------------------------------|------------|----------------|--|--|--|
| No. de parte                    | 5 VCC (mA) | 24 VCC (mA)    |  |  |  |
| D0-06AA                         | 800 mA     | ninguna        |  |  |  |
| D0-06AR                         | 900 mA     | ninguna        |  |  |  |
| DO-06DA                         | 800 mA     | ninguna        |  |  |  |
| D0-06DD1                        | 600 mA     | 280 mA, nota 1 |  |  |  |
| D0-06DD2                        | 600 mA     | ninguna        |  |  |  |
| D0-06DR                         | 950 mA     | ninguna        |  |  |  |
| D0-06DD1-D                      | 600 mA     | 280 mA, nota 1 |  |  |  |
| D0-06DD2-D                      | 600 mA     | ninguna        |  |  |  |
| D0-06DR-D                       | 950 mA     | ninguna        |  |  |  |

| Ejemplo de cálculo del consumo |          |           |                |  |
|--------------------------------|----------|-----------|----------------|--|
| Fuente de c                    | orriente | 5VCC (mA) | 24VCC (mA)     |  |
| D0-06DD1                       | А        | 1500 mA   | 300 mA         |  |
| A o B)                         | В        | 2000 mA   | 200 mA         |  |
| Corriente ne                   | ecesaria | 5VCC (mA) | 24VCC (mA)     |  |
| D0-06DD1                       |          | 600 mA    | 280 mA, nota 1 |  |
| D0-16ND3                       |          | 35 mA     | 0              |  |
| D0-10TD1                       |          | 150 mA    | 0              |  |
| D0-08TR                        |          | 280 mA    | 0              |  |
| F0-4AD2DA-2                    | 2        | 100 mA    | 0              |  |
| DO-06LCD                       |          | 50 mA     | 0              |  |
| Total Used                     |          | 1215 mA   | 280 mA         |  |
| Lo que                         | А        | 285 mA    | 20 mA          |  |
| queda                          | В        | 785 mA    | nota 2         |  |

| Corriente consumida por los módulos<br>opcionales del PLC DL06 |            |             |  |  |  |
|----------------------------------------------------------------|------------|-------------|--|--|--|
| No. de parte                                                   | 5 VDC (mA) | 24 VDC (mA) |  |  |  |
| D0-07CDR                                                       | 130 mA     | ninguna     |  |  |  |
| D0-08CDD1                                                      | 100 mA     | ninguna     |  |  |  |
| D0-08TR                                                        | 280 mA     | ninguna     |  |  |  |
| DO-10ND3                                                       | 35 mA      | ninguna     |  |  |  |
| D0-10ND3F                                                      | 35 mA      | ninguna     |  |  |  |
| D0-10TD1                                                       | 150 mA     | ninguna     |  |  |  |
| D0-10TD2                                                       | 150mA      | ninguna     |  |  |  |
| D0-16ND3                                                       | 35 mA      | ninguna     |  |  |  |
| D0-16TD1                                                       | 200 mA     | ninguna     |  |  |  |
| D0-16TD2                                                       | 200mA      | ninguna     |  |  |  |
| DO-DCM                                                         | 250 mA     | ninguna     |  |  |  |
| D0-DEVNETS                                                     | 45 mA      | ninguna     |  |  |  |
| F0-04TRS                                                       | 250 mA     | ninguna     |  |  |  |
| F0-08NA-1                                                      | 5 mA       | ninguna     |  |  |  |
| F0-04AD-1                                                      | 50 mA      | ninguna     |  |  |  |
| F0-04AD-2                                                      | 75 mA      | ninguna     |  |  |  |
| F0-2AD2DA-2                                                    | 50 mA      | 30 mA       |  |  |  |
| F0-4AD2DA-1                                                    | 100 mA     | 40 mA       |  |  |  |
| F0-4AD2DA-2                                                    | 100 mA     | ninguna     |  |  |  |
| F0-04RTD                                                       | 70 mA      | ninguna     |  |  |  |
| F0-04THM                                                       | 30 mA      | ninguna     |  |  |  |
| F0-CP128                                                       | 150 mA     | ninguna     |  |  |  |
| HO-PSCM                                                        | 530 mA     | ninguna     |  |  |  |
| HO-ECOM                                                        | 250 mA     | ninguna     |  |  |  |
| HO-CTRIO                                                       | 250 mA     | ninguna     |  |  |  |

**NOTA**: Vea el manual de opciones DL05/DL06 para datos de los módulos para su proyecto.

.

| Corriente consumida por otros aparatos |            |             |  |  |  |
|----------------------------------------|------------|-------------|--|--|--|
| No. de parte                           | 5 VCC (mA) | 24 VCC (mA) |  |  |  |
| DO-06LCD                               | 50 mA      | ninguna     |  |  |  |
| D2-HPP                                 | 200 mA     | ninguna     |  |  |  |
| DV1000                                 | 150 mA     | ninguna     |  |  |  |
| EA1-S3ML/(-N)                          | 210 mA     | ninguna     |  |  |  |

NOTA 1: La fuente auxiliar de 24VCC se usa para alimentar el terminal V+ de las salidas de D0-06DD1/-D.
 NOTA 2: Si la fuente auxiliar de 24VCC se usa para alimentar salidas drenadoras, use la opción A de la tabla de arriba.

### Configuración de los puertos de comunicación del DL06

Esta sección describe cómo configurar los puertos al establecer una red de PLCs para MODBUS, *Direct*NET o ASCII. Esto permitirá que conecte el sistema del PLC DL06 directamente a redes.

Los dispositivos maestros MODBUS en la red deben ser capaces de generar comandos MODBUS de lectura o de escritura de los datos. Para detalles en el protocolo de MODBUS, vea a la guía de referencia del protocolo de Gould MODBUS (P1-MBUS-300 Rev B). Si una versión más reciente está disponible, compruebe con su distribuidor de MODBUS antes de pedir la documentación.

Para más detalles en *Direct*NET, pida el manual *Direct*NET, artículo DA-DNET-M o descárguelo del sitio de Internet de AUTOMATION DIRECT. Vea también el apéndice K.

**Nota**: Para más información sobre el protocolo de MODBUS vea el sitio de Internet del grupo Schneider en: www.schneiderautomation.com. Para más información sobre el protocolo de DirectNET, baje el manual sin costo desde nuestro sitio de Internet: www.automationdirect.com. Seleccione Manual/Doc>Online manuals>Misc.>DA-DNET-M.

|             |             | Comunicaciones Puerto 1                                   |     |          | Com                    | unicaciones Puerto 2                                                                        |
|-------------|-------------|-----------------------------------------------------------|-----|----------|------------------------|---------------------------------------------------------------------------------------------|
| Com         | 1 Se<br>ope | conecta a HPP, DirectSOFT32, interfaces de erador, etc.   | Com | 2 S<br>0 | e conecta<br>perador,  | a a HPP, DirectSOFT32, interfaces de etc.                                                   |
|             | 6 c<br>Tas  | lavijas, RS232C<br>sa de communicación(baud): 9600 (fija) |     | 1<br>R   | 5-clavijas<br>S232C, F | s, puerto de funciones múltiples,<br>RS422, RS485                                           |
|             | Par         | ridad: odd (valor original de fábrica)                    |     | Ta<br>2  | asa de co<br>400, 480  | omunicación (baud): 300, 600, 1200,<br>10, 9600, 19200, 38400                               |
|             | 8 h         | nits de datos                                             |     | Р        | aridad: o              | dd (valor original), even, 0 (nada)                                                         |
|             | 1 b         | bit start. 1 bit stop                                     |     | D        | irección               | de la estación: 1 (valor original)                                                          |
|             | Así         | íncrono, half-duplex. DTE                                 |     | 8        | bits de c              | latos                                                                                       |
|             | Pro         | ntocolo: (Seleccionable automáticamente)                  |     | 1        | bit start,             | , 1 bit stop                                                                                |
|             | K-s         | sequence (solamente esclavo),                             |     | A        | síncrono               | , half-duplex, DTE                                                                          |
|             | Dir         | ectNET (solamente esclavo),                               |     | P        | rotocolos              | s: (selección automática) K-sequence                                                        |
|             | IVIC        |                                                           |     | (S<br>N  | solament<br>10DBUS     | e esclavo), Directive I (maestro/esclavo),<br>(maestro/esclavo), non-                       |
|             |             |                                                           |     | S        | equence/               | print/ASCII in/out                                                                          |
| Des         | cripo       | ciones de clavijas Puerto 1                               |     |          | Descrip                | ciones de clavijas Puerto 2                                                                 |
| 1           | OV          | Conexión (-)(GND)                                         |     | 1        | 5V                     | Conexión (+)                                                                                |
| 2           |             | CONEXION (+)<br>Regibe dates (RS 222C)                    |     | 2        | TXD                    | Transmite datos (RS-232C)                                                                   |
| 3           |             | Transmite dates (PS 2220)                                 |     | 3        | RXD                    | Recibe datos (RS-232C)                                                                      |
| 4<br>5      | 51          | Conovién (1)                                              |     | 4        | RTS                    | Ready to send                                                                               |
| 6           | 01/         | Conevión (-)(CND)                                         |     | 5        |                        | Clear to send                                                                               |
| 0           | 00          |                                                           |     | 7        | RXD-                   | $\frac{\text{Recibe datos (-) (RS-422/485)}}{\text{Copavián (-) (GND)}}$                    |
| (21 X23 N.C |             |                                                           |     | 8        | 0V                     | Conexión (-) (GND)                                                                          |
| X22 N.C.    |             |                                                           |     | 9        | TXD+                   | Transmite datos (+) (RS-422/485)                                                            |
|             |             | PORT1 PORT2 RUN STOP                                      |     | 10       | TXD-                   | Transmite datos (-) (RS-422/485)                                                            |
|             |             |                                                           |     | 11       | RTS+                   | Ready to send (+) (RS-422/485)                                                              |
|             |             |                                                           |     | 12       | RTS-                   | Ready to send (-) (RS-422/485)                                                              |
|             |             |                                                           |     | 13       | KXD+                   | $\frac{\text{Recibe datos (+) (RS-422/485)}}{(1000 \text{ Gase to cond (+) (RS-422/485)})}$ |
| 1           |             |                                                           |     | 14       |                        | Clear to send (-) (RS-422/485)                                                              |
|             |             |                                                           |     |          |                        |                                                                                             |

Manual del PLC DL06, 2a. edición en español, 6/07

4-7

### Seleccionando una especificación de red

El puerto de funcionamiento múltiple del PLC DL06 le da la opción de usar las especificaciones RS-232C, RS-422, o RS-485.Primero, determine si la red será un tipo de dos conductores de RS-232C, un tipo de 4 conductores RS-422, o un tipo de 2 o 4 conductores RS-485.

La especificación RS-232C es simple de implementar para redes de distancias relativamente cortas (15 metros máximo) y la comunicación debe estar solamente entre dos dispositivos. RS-422 y RS-485 son aplicables para redes que cubren largas distancias (1000 metros máximo) y para redes de varios nodos.

Nota: Se nece

**Nota**: Se necesitan resistencias de terminación en ambos finales de la red RS-422 y RS-485. Es necesario seleccionar resistencias de valor igual a la impedancia del cable (entre 100 y 500 ohm).

### Red del tipo RS-232

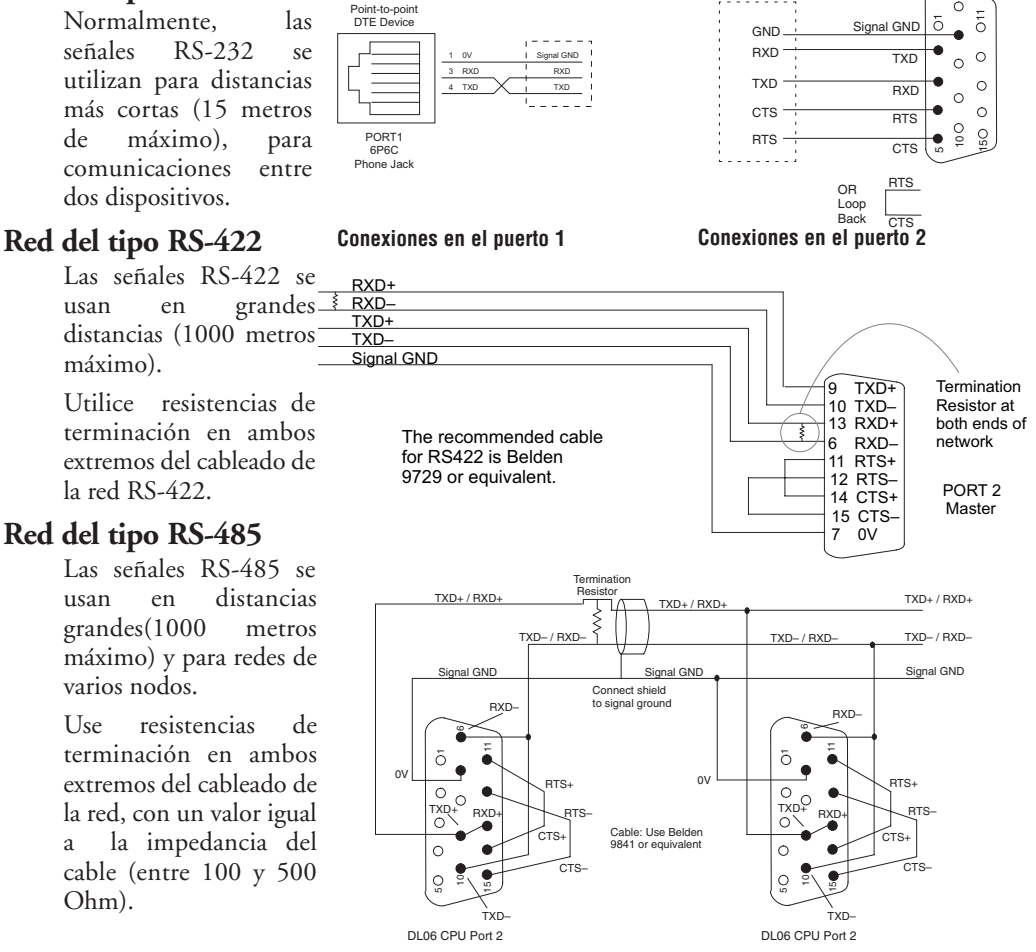

Manual del PLC DL06, 2a. edición en español, 6/07

4\_8

### Configuración de los puertos para comunicación

El puerto 1 tiene una configuración fija. El puerto 2 es programado por medio de un cuadro de diálogo en el menú de *Direct*SOFT. Alternativamente, es posible programar la configuración del puerto 2 con diagrama ladder. Esto puede ser útil en el caso que se quiera mantener la configuración cada vez que el PLC se encienda, y es independiente de entrar la configuración con el menú de *Direct*SOFT.

El PLC DL06 usa las palabras reservadas V7655, V7656 y V7657 y estas son la definiciones que deben ser colocadas en esas palabras (Otras CPUs usan otras memorias reservadas):

La **palabra V7655** está formada de los siguientes grupos de bits: **0**yyy

0TTT mmmm mxxx

yyy = El atraso de RTS ON TTT = Communication time out mmmmm = tipo de protocolo xxx = TRS OFF delay

| US. |              |              |                      |               |
|-----|--------------|--------------|----------------------|---------------|
| v   | RST ON delay | TimeOut      | Protocolo            | RTS OFF delay |
|     | ууу          | TTT          | mmmmm                | ХХХ           |
|     | 000= 0 ms    | 000 = 100 %  | 10000 = K-sequence   | 000= 0 ms     |
|     | 001 = 2 ms   | 001 = 120 %  | 01000 = DirectNet    | 001 = 2 ms    |
|     | 010 = 5 ms   | 010 = 150 %  | 00100 = MODBUS       | 010 = 5 ms    |
|     | 011 = 10 ms  | 011 = 200 %  | 00010 = Non sequence | 011 = 10 ms   |
|     | 100 = 20 ms  | 100 = 500 %  |                      | 100 = 20 ms   |
|     | 101 = 50 ms  | 101 = 1000 % |                      | 101 = 50 ms   |
|     | 110 = 10 ms  | 110 = 2000 % |                      | 110 = 10 ms   |
|     | 111 = 500 ms | 111 = 5000 % |                      | 111 = 500 ms  |

La palabra V7656 está formada de los siguientes grupos de bits: pps0 ebbb xaaa aaaa

| pp = Parity<br>s = Stop bits | Paridad   | Bits       | Supresión de eco | Tasa de baud | Modo<br>protocolo | Dirección del<br>nodo |
|------------------------------|-----------|------------|------------------|--------------|-------------------|-----------------------|
| e = Supresión de eco         | hh        | 3          | υ                | uuu          | X                 | aaaaaa                |
| bb= Tasa de Baud             | 00= none  | 0 = 1 bit  | 0 = RS-232/422   | 000= 300     | 0 = hexadec       | 1 -90= k-sequence     |
| x = Modo del proto-          | 10 = Odd  | 1 = 2 bits | 1 = 485          | 001 = 600    | 1 = ASCII         | 1-90 DirectNET        |
| colo                         | 11 = Even |            |                  | 010 = 1200   |                   | 1-247 MODBUS          |
| aaaaaaa = Dirección          |           |            |                  | 011 = 2400   |                   |                       |
| del nodo                     |           |            |                  | 100 = 4800   |                   |                       |
|                              |           |            |                  | 101 = 9600   |                   |                       |
|                              |           |            |                  | 110 = 19200  |                   |                       |
|                              |           |            |                  | 111 = 38400  |                   |                       |

La palabra V7657 para el protocolo non sequence: está formada de los siguientes grupos de bits: pps0 ebbb aaaa aaaa

| pp = Parity<br>s = Stop bits | Paridad<br>pp | Bits<br>S | Supresión de<br>eco<br>e | Tasa de<br>baud<br>bbb | Modo protocolo<br>aaaaaa              |
|------------------------------|---------------|-----------|--------------------------|------------------------|---------------------------------------|
| e = Supresión de             | 00= none      | 0=1 bit   | 0=RS-232/422             | 000= 300               | 01110000 = No flow control            |
| eco                          | 10 = Odd      | 1=2 bits  | 1=485                    | 001 = 600              | 01110001 = Xon/Xoff flow control      |
| bbb = Tasa de Baud           | 11 = Even     |           |                          | 010 = 1200             | 01110010 = RTS flow control           |
| aaaaaaaa= Dirección          |               |           |                          | 011 = 2400             | 01110011 = Xon/Xof y RTS flow control |
| del esclavo                  |               |           |                          | 100 = 4800             |                                       |
|                              |               |           |                          | 101 = 9600             |                                       |
|                              |               |           |                          | 110 = 19200            |                                       |
|                              |               |           |                          | 111 = 38400            |                                       |

La palabra V7657: La CPU aceptará los valores de configuración cuando se escribe un valor de "configuración completa" en esta memoria. Para el DL06 es K0500. Cuando la CPU verifica el valor , cambiará el número "5" por una "A" si los valores de configuración son aceptados o una "E" si hay un error.

Adicionalmente, para el protocolo Non-sequence la palabra V7650 es una memoria de almacenamiento temporal de datos ASCII que llegan al PLC. Coloque este parámetro referido a una localización no usada.

### Configuración del puerto como MODBUS RTU

- En DirectSOFT, haga clic en el menu PLC, luego Setup, luego "Set up Sec. Comm Port".
- **Port:** De la lista del número del puerto, escoja "Port 2".
- **Protocol**: Haga clic en el cuadro a la izquierda de "MODBUS" (use AUX 56 en el HPP, y seleccione "MBUS"), y luego verá el cuadro de diálogo abajo:
- Timeout: El período que el puerto esperará después que envíe un mensaje para obtener una respuesta antes de detectar un error.
- RTS ON / OFF Delay Time: Especifica el tiempo que espera el PLC DL06 para mandar datos después que la señal TRS se ha hecho ON. Especifica el tiempo que espera el PLC DL06 después de mandar datos para hacer OFF la señal TRS. *Cuando se usa el DL06 en*

| Setup Communication Ports Port: Port 2 | Close                               |
|----------------------------------------|-------------------------------------|
| Protocol: CK-Sequence                  | Help                                |
| Time-out: 800 ms                       |                                     |
| RTS on delay time: 0 ms                |                                     |
| RTS off delay time: 0 ms               |                                     |
| Station Number: 1                      |                                     |
| Baud rate: 38400                       | Echo Suppression                    |
| Stop bits: 1                           | RS-232C (2-wire)                    |
| Parity: Odd                            | <ul> <li>RS-485 (2-wire)</li> </ul> |
|                                        |                                     |
| Port 2: 15 Pin                         |                                     |

una rede multinodo, el tiempo de demora RTS ON debe ser colocado a por lo menos 5 ms y el tiempo de Demora RST OFF debe ser colocado a por lo menos 2ms. Si usted encuentra problemas, el tiempo se puede aumentar.

- Station Number(Número de la estación): Para hacer el puerto de la CPU un maestro de MODBUS, escoja "1". El rango posible para números de esclavo de MODBUS es de 1 a 247, pero el DL06 solo permite esclavos 1 a 99. Cada esclavo debe tener un número único. Durante la energización el puerto es automáticamente un esclavo, a menos que y hasta que el DL06 ejecute las instrucciones de la red de la lógica ladder que usan el puerto como un maestro. Después, el puerto vuelve al modo esclavo hasta que la lógica ladder use el puerto otra vez.
- Baud Rate(Velocidad en Baud): Las tasas disponibles de baud incluyen 300, 600, 1200, 2400, 4800, 9600, 19200, y 38400 Baud. Escoja una tasa más alta de baud inicialmente, y baje el valor si experimenta errores de datos o problemas de ruido en la red. Importante: Usted debe configurar las tasas de Baud de todos aparatos en la red al mismo valor.
- Stop Bits(Bits de Parada): Escoja 1 o 2 bits de parada para el uso en el protocolo.
- Parity: Escoja ninguno, par o impar (0 (nada), Odd, Even) para verificar errores.
- •Echo Suppression: Seleccione el botón de radio apropiado basado en la configuración del cableado usado en el puerto 2.

Luego haga clic en el botón indicado para enviar la configuración del puerto a la CPU y haga click en CLOSE.

#### Configuración del puerto como DirectNET

En DirectSOFT, escoja el menú PLC, luego Setup, luego "Setup Second. Comm Port".

- Port: De la lista de números de puertos, escoja Setup Communication Ports
- **Protocol**: haga clic en el cuadro a la izquierda de "DirectNET"(use AUX 56 en el HPP, luego seleccione "DNET"), y luego ud. verá el cuadro de diálogo de la figura abajo:
- **Timeout**: El período que el puerto esperará después que envíe un mensaje para obtener una respuesta antes de detectar un error.
- RTS ON / OFF Delay Time: El RTS ON delay time especifica el tiempo que espera el PLC DL06 para mandar datos después que la señal TRS se ha hecho ON. El RTS OFF Delay Time Especifica el tiempo que espera el PLC DL06 después de mandar datos para hacer OFF la señal TRS. El tiempo de atraso RTS ON debe ser colocado a por lo menos 5 ms y el

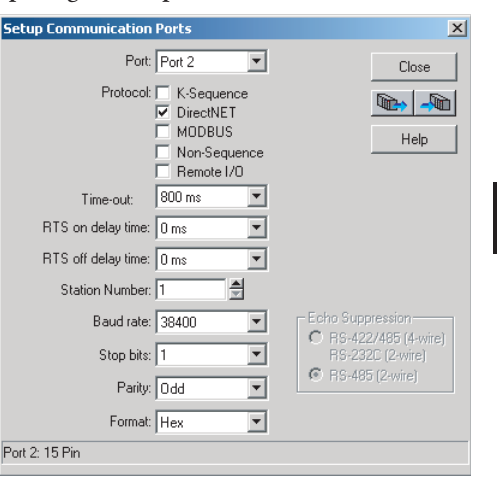

tiempo de Demora RST OFF debe ser colocado a por lo menos 2ms. Si usted encuentra problemas, el tiempo se puede aumentar.

- Station Number (Número de esclavo): Para hacer el puerto de la CPU un maestro de *Direct*NET, escoja "1". El rango posible para números de esclavo de *Direct*NET es de 1 a 90. Cada esclavo debe tener un número único. Durante la energización el puerto es automáticamente un esclavo, a menos que y hasta que el DL06 ejecute las instrucciones de la red de la lógica ladder que usan el puerto como un maestro. Después, el puerto vuelve al modo esclavo hasta que la lógica ladder use el puerto otra vez.
- Baud Rate (La velocidad en Baud): Las tasas disponibles de baud incluyen 300, 600, 1200, 2400, 4800, 9600, 19200, y 38400 Baud. Escoja una tasa más alta de baud inicialmente, y baje el valor si experimenta errores de datos o problemas de ruido en la red. Importante: Usted debe configurar las tasas de Baud de todos aparatos en la red al mismo valor.
- Stop Bits: Escoja 1 o 2 bits de parada para el uso en el protocolo.
- Parity: Escoja ninguno, par, o impar (0 (nada , Odd o Even respectivamente ) para verificar errores.
- Format: (Formato) : escoja entre formatos hexadecimal o ASCII

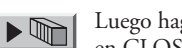

Luego haga clic el botón indicado para mandar la configuración del Puerto a la CPU, y luego haga clic en CLOSE.

### Configuración del puerto como Non-Sequence (ASCII)

Configurando el puerto 2 en el DL06 para Non-Sequence permite que la CPU use el puerto 2 para leer o escribir secuencias naturales ASCII usando las instrucciones ASCII. Vea las instrucciones ASCII In/Out y la instrucción PRINT en el capítulo 5.

En *Direct*SOFT, escoja el menú PLC, luego SETUP y luego "Set Up Sec Comm Port" y luego verá el cuadro de diálogo de la figura de abajo.

- Port: De la lista de números de puertos escoja "Port 2".
- •Protocol: Haga clic en el cuadro de verificación a la izquierda de "Non-Sequence".
- •Timeout: El período que el puerto esperará después que envíe un mensaje para obtener una respuesta antes de detectar un error.
- •RTS On Delay Time: tiempo que espera el PLC para mandar datos después que la señal TRS se ha hecho ON.
- •RTS Off Delay Time: tiempo que espera el PLC DL06 después de mandar datos para hacer OFF la señal TRS.
- •Data Bits: Seleccione 7 o 8 bits y hágalo igual a los bits de datos especificados para los aparatos conectados.

| Setup Communication Ports                                                                                                    | ×                                                                                                    |
|----------------------------------------------------------------------------------------------------|----------------------------------------------------------------------------------------------------|
| Setup Communication Ports Port: Port 2 Protocot: K-Sequence DirectNET MODBUS Von-Sequence Remote I/0 Time-out: 800 ms RTS of delay time: 0 ms RTS off delay time: 0 ms RTS off delay time: 0 ms RTS off delay time: 1 Parity: 0 dd Parity: 0 dd Memory Address: \vee V10000 | Close<br>Close<br>Help<br>Echo Suppression<br>© RS-422/485 (4-wire)<br>RS-232C (2-wire)<br>© RS-485 (2-wire)<br>© XON/XOFF flow control<br>RTS flow control |
| Port 2: 15 Pin                                                                                                    |                                                                                                    |

- •Baud Rate: Las tasas disponibles de baud incluyen 300, 600, 1200, 2400, 4800, 9600, 19200, y 38400 Baud. Escoja una tasa más alta de baud inicialmente, y baje el valor si experimenta errores de datos o problemas de ruido en la red. Importante: *Usted debe configurar las tasas de Baud de todos aparatos en la red al mismo valor*.
- •Stop Bits: Escoja 1 o 2 bits de parada que debe ser los mismos que los de los aparatos conectados.
- •Parity: Escoja paridad none, even, o odd para verificación de error. Asegúrese de hacer igual la paridad especificada en los aparatos conectados.
- •Echo Suppression: Seleccione el botón de radio adecuado basado en la configuración usada en el; puerto 2 (RS-232C, RS-422 o RS-485).
- •Xon/Xoff Flow controls: Escoja esta selección si Ud. tiene el puerto 2 conectado para el control de flujo con hardware (Xon/Xoff) con las señales RTS y CTS conectada entre los dispositivos.
- •RTS Flow controls: Escoja esta selección si ud. tiene la señal RTS del puerto 2 cableada entre los aparatos.
- •Memory address: Escoja una dirección de memoria para usar como buffer para almacenamiento de datos ASCII.

Luego haga clic en el botón indicado para enviar la configuración del puerto a la CPU y haga clic en CLOSE.

### Comunicación con K-Sequence

El protocolo K-Sequence se puede usar para comunicación con *DirectS*OFT, una interface de operador o cualquier otro dispositivo que puedan ser un maestro con K-Sequence. El PLC DL06 puede ser un esclavo K-Sequence en el puerto 1 o el puerto 2. El PLC DL06 no puede ser un maestro K-Sequence.

Para utilizar el puerto 2 para comunicaciones K-Sequence usted primero necesita configurar el puerto usando *Direct*SOFT o lógica ladder según lo descrito previamente.

### Comunicación con DirectNET

La red es controlada por una estación maestra que da órdenes de intercambio de datos a estaciones individuales de esclavo en una red serial. (No se puede transmitir "simultáneamente" un mensaje a todos los esclavos). Las órdenes se pueden usar para enviar los datos a las estaciones esclavas o enviar los datos desde las estaciones esclavas. Las estaciones esclavas sólo responden a pedidos de la estación maestra y no pueden iniciar comunicaciones.

Esta red usa el protocolo de comunicaciones *Direct*NET, pero usted no tiene que entender el protocolo para construir las configuraciones de redes más comunes.

Para más detalles en relación con *Direct*NET, ordene el manual de *Direct*NET desde AutomationDirect. El número de parte DA-DNET-M o también puede bajarlo desde el sitio de Internet de AUTOMATIONDIRECT www.automationdirect.com, en forma gratuita. Vea también otros conceptos y un ejemplo de comunicaciones en el apéndice K.

El protocolo *Direct*NET se puede usar para comunicarse a otro PLC o a otros dispositivos que puedan usar el protocolo *Direct*NET. El PLC DL06 puede ser usado como maestro en el puerto 2 o como esclavo usando el puerto 1 o el puerto 2 o aún el módulo D0-DCM.

Muchos paneles de operador, incuso algunos de los que vende AUTOMATIONDIRECT, se pueden usar como la estación maestra para comunicarse con uno o más esclavos. Un panel de operador debe tener un driver que permite el protocolo *Direct*NET. También es posible usar un PC con el driver adecuado. De hecho la comunicación de *Direct*SOFT para las CPUs D3-330 y D3-340 es *Direct*NET. Está disponible la descripción del protocolo *Direct*NET, en el manual nombrado anteriormente, para poder crear un driver e incluso tiene ejemplos en BASIC para poder generar comandos desde un PC.

#### Comunicación con MODBUS RTU

Se puede usar el protocolo MODBUS RTU para comunicación con cualquier dispositivo que utilice el protocolo MODBUS RTU. El protocolo es muy común y es probablemente la cosa más cercana a un protocolo estándar "industrial" en existencia. El PLC DL06 puede ser un esclavo de MODBUS RTU en el puerto 1 o el puerto 2, y puede ser un maestro MODBUS RTU en el puerto 2. El estándar RS 485 se puede utilizar solamente en el puerto 2 para el protocolo MODBUS RTU.

La forma de conectar el maestro o los esclavos es muy similar a la forma hecha con *Direct*NET en el caso de RS-232 or RS-422. Vea ejemplos en el apéndice K.

#### Comunicación con ASCII

Se puede usar el protocolo Non-sequence para leer y esribir datos ASCII. Vaea la sección del capítulo 5 relacionada con las intruccciones ASCII.

### **Operación de un esclavo em MODBUS RTU**

Esta sección describe cómo otros dispositivos en una red pueden comunicarse con un puerto del PLC DL06 que usted ha configurado como un esclavo MODBUS. Un anfitrión de MODBUS debe utilizar el protocolo MODBUS RTU para comunicarse con el DL06 como esclavo. El software del anfitrión debe enviar un código de una función de MODBUS y dirección de MODBUS para especificar una memoria del PLC que el DL06 comprenda. No se requiere ninguna lógica ladder en el PLC para permitir usar el esclavo de MODBUS.

### Códigos de función MODBUS en el PLC

El código de función MODBUS determina si la tranferencia es escritura o lectura y si va a transferir un bit de datos o un grupo de ellos. El PLC DL06 permite usar los códigos de función de MODBUS descritos debajo.

| Códigos MODBUS | Función                                 | Tipos de datos disponibles |
|----------------|-----------------------------------------|----------------------------|
| 01             | Lea un grupo de bobinas                 | Y, CR, T, CT               |
| 02             | Lea un grupo de entradas                | X, SP                      |
| 05             | Active / desactive una bobina solamente | Y, CR, T, CT               |
| 15             | Active / desactive un grupo de bobinas  | CR, T, CT                  |
| 03, 04         | Lea un valor desde una o más memorias   | V                          |
| 06             | Escriba un valor a una memoria          | V                          |
| 16             | Escriba un valor a una o más memorias   | V                          |

El sistema MODBUS usa convenciones de direcciones diferentes que las direcciones de los PLCs *Direct*LOGIC. Con *Direct*NET la convención de dirección es única. Otros PLCs *Direct*LOGIC deben hacer un cruzamiento a las direcciones de MODBUS de acuerdo a la tabla ejemplo a continuación.

|      | 0    | 1    | 2    | 3    | 4    | 5    | 6    | - 7  | 10   | 11   | 12   | 13   | 14   | 15   | 16   | 17   | Memoria V |
|------|------|------|------|------|------|------|------|------|------|------|------|------|------|------|------|------|-----------|
| XD   | 2048 | 2049 | 2050 | 2051 | 2052 | 2053 | 2054 | 2055 | 2056 | 2057 | 2058 | 2059 | 2060 | 2061 | 2062 | 2063 | 40400     |
| X20  | 2064 | 2065 | 2066 | 2067 | 2068 | 2069 | 2070 | 2071 | 2072 | 2073 | 2074 | 2075 | 2076 | 2077 | 2078 | 2079 | 40401     |
| X40  | 2080 | 2081 | 2082 | 2083 | 2084 | 2085 | 2086 | 2087 | 2088 | 2089 | 2090 | 2091 | 2092 | 2093 | 2094 | 2095 | 40402     |
| X60  | 2096 | 2097 | 2098 | 2099 | 2100 | 2101 | 2102 | 2103 | 2104 | 2105 | 2106 | 2107 | 2108 | 2109 | 2110 | 2111 | 40403     |
| X100 | 2112 | 2113 | 2114 | 2115 | 2116 | 2117 | 2118 | 2119 | 2120 | 2121 | 2122 | 2123 | 2124 | 2125 | 2126 | 2127 | 40404     |
| X120 | 2128 | 2129 | 2130 | 2131 | 2132 | 2133 | 2134 | 2135 | 2136 | 2137 | 2138 | 2139 | 2140 | 2141 | 2142 | 2143 | 40405     |
| X140 | 2144 | 2145 | 2146 | 2147 | 2148 | 2149 | 2150 | 2151 | 2152 | 2153 | 2154 | 2155 | 2156 | 2157 | 2158 | 2159 | 40406     |

### Determinando la dirección de MODBUS

Hay dos formas típicas en que la mayoría de las convenciones de software anfitrión le p[ermite especificar una dirección de memoria de un PLC. Estas son:

- Especificando el tipo de datos y la dirección de MODBUS
- Especificando la dirección de MODBUS solamente.

### Si el software anfitrión requiere el tipo de datos y dirección

Muchos paquetes de software anfitrión permiten que usted especifique el tipo de datos de MODBUS y la dirección de MODBUS que corresponde a la dirección de memoria del PLC. Éste es el método más fácil, pero no todos los paquetes permiten que usted lo haga de esta manera.

La ecuación usada para calcular la dirección depende del tipo de datos del PLC que usted está utilizando. Los tipos de memoria del PLC están divididos en dos categorías para este propósito.

- Discreto X, SP, Y, CR, S, T, C (contactos)
- Palabra V, valor corriente del temporizador, valor corriente del contador.

En cualquier caso, usted convierte básicamente la dirección octal del PLC a decimal y suma la dirección apropiada de MODBUS (si es requerido). La tabla abajo muestra la ecuación exacta usada para cada grupo de datos.

| Tipo de memoria del DLO6      | Cantidad<br>(Decimal) | Rango del PLC<br>(Octal) | Rango direcciones<br>MODBUS (Decimal) | Tipo de datos<br>MODBUS |
|-------------------------------|-----------------------|--------------------------|---------------------------------------|-------------------------|
| Para tipos de datos discretos | Convierta la          | dirección del PLC a      | decimal + inicio del ran              | go + tipo de datos      |
| Entradas (X)                  | 512                   | X0 – X777                | 2048 – 2559                           | Entrada                 |
| Relevadores especiales(SP)    | 512                   | SP0 – SP777              | 3072 - 3583                           | Entrada                 |
| salidas (Y)                   | 512                   | Y0 – Y777                | 2048 – 2559                           | Bobina                  |
| Relevadores de control (CR)   | 1024                  | CO – C1777               | 3072 - 4095                           | Bobina                  |
| Contactos de temporizador (T) | 256                   | T0 – T377                | 6144 – 6399                           | Bobina                  |
| Contactos de contador (CT)    | 128                   | CT0 – CT177              | 6400 - 6527                           | Bobina                  |
| Bits de estado de etapas(S)   | 1024                  | S0 – S1777               | 5120 - 6143                           | Bobina                  |
| Para tipos de datos de pa     | labras (              | convierta la direcció    | n del PLC a decimal + ti              | po de datos             |
| Valor corriente de T (V)      | 256                   | V0 – V377                | 0 – 255                               | Entrada                 |
| Valor corriente de CT (V)     | 128                   | V1000 – V1177            | 512 – 639                             | Input register          |
| Memoria V. datos usuario (V)  | 3200                  | V1200 – V7377            | 640 - 3839                            | Holding Register        |
|                               | 4096                  | V10000 - V17777          | 4096 - 8191                           | Holding Register        |
| Memoria V, no-volátil (V)     | 128                   | V7400 – V7577            | 3840 - 3967                           | Holding Register        |

### 4

Manual del PLC DL06, 2a. edición en español, 6/07

Los ejemplos siguientes muestran cómo generar la dirección y el tipo de datos MODBUS para los anfitriones que necesitan este formato.

### Ejemplo 1: V2100

Encuentre la dirección de MODBUS para la dirección V2100.

- 1. Encuentre la memoria V en la tabla.
- 2. Convierta V2100 a decimal (1088).
- 3. Use el tipo de datos de MODBUS de la tabla.

|                      | 3200 | V1200 - V7377 | 040 - 3039 | HUIUIIIY NEYISLEI |
|----------------------|------|---------------|------------|-------------------|
| Datos de memoria (V) | 3200 | V1200 _ V7377 | 640 - 3830 | Holding Register  |

### Ejemplo 2: Y20

Encuentre la dirección de MODBUS para la salida Y20.

- 1. Encuentre las salidas Y en la tabla.
- 2. Convierta Y20 a decimal (16).
- 3. Sume la dirección inicial del rango (2048).

| 4. Use el tipo de dato: |     |           |             |        |
|-------------------------|-----|-----------|-------------|--------|
| Salidas (V)             | 256 | Y0 – Y377 | 2048 - 2303 | Bobina |
|                         |     |           |             |        |

### Ejemplo 3: Valor corriente de T10

Encuentre la dirección de MODBUS para obtener el valor corriente del temporizador T10.

1. Encuentre valores corrientes de temporizador en la tabla.

- 2. Convierta T10 a decimal (8).
- 3. Use el tipo de datos de MODBUS de la tabla.

| Valores corrientes de T (V) | 128 | V0 – V177 | 0 - 127 | Memoria de entrada |
|-----------------------------|-----|-----------|---------|--------------------|
|                             |     |           |         |                    |

### Ejemplo 4: Relevador de control C54

Encuentre la dirección de MODBUS para el relais de control C54.

- 1. Encuentre relevadores de control en la tabla.
- 2. Convierta C54 a decimal (44).
- 3. Sume la dirección inicial del rango (3072).
- 4. Use el tipo de datos de MODBUS de la tabla.

| Relevadores de control (CR) | 512 | C0 – C77 | 3072 – 3583 | Bobina |
|-----------------------------|-----|----------|-------------|--------|
|                             |     |          |             |        |

Memoria de entrada 8

Holding Reg 1088

Bobina 2064

Bobina 3116

### Si su software de anfitrión de MODBUS SOLAMENTE necesita una dirección

Algunos software anfitriones no permiten que se especifique el tipo y la dirección de datos de MODBUS. En ese caso, usted debe especificar una dirección solamente. Este método requiere otro paso determinar la dirección, pero sigue siendo bastante simple. Básicamente MODBUS también separa los tipos de datos por los rangos de dirección también. Esto significa que solamente una dirección puede describir realmente el tipo de datos y de dirección. Esto se refiere a menudo como "sumando el offset".Una cosa importante aquí es que dos modos de dirección diferentes pueden estar disponibles en su paquete de software de anfitrión. Éstos son:

- Modo 484
- Modo 584/984

Recomendamos que utilice el modo de dirección de 584/984 si su software anfitrión le permite elejir. Esto es, porque el modo de 584/984 permite el acceso a una cantidad más grande de direcciones de memoria dentro de cada tipo de datos. Si su software apoya solamente el modo 484, entonces puede haber algunas posiciones de memoria del PLC que serán inasequibles. La ecuación real usada para calcular la dirección depende del tipo de datos del PLC que usted está utilizando. Los tipos de l memoria del PLC están divididos en dos categorías para este propósito.

- Discretas X, SP, Y, CR, S, T (contactos), CT (contactos)
- Palabra V, valor corriente del temporizador, valor corriente del contador,

En cualquier caso, usted convierte básicamente la dirección octal del PLC a decimal y suma las direcciones apropiadas de MODBUS (de acuerdo a lo requerido). La tabla de abajo muestra la ecuación exacta usada para cada grupo de datos.

| Tipo de de datos discretos      |                          |             |                             |                      |  |  |  |  |
|---------------------------------|--------------------------|-------------|-----------------------------|----------------------|--|--|--|--|
| Tipo de memoria del DLO6        | Rango del PLC<br>(Octal) | (Modo 484)  | Dirección<br>(Modo 584/984) | Tipo datos<br>MODBUS |  |  |  |  |
| Entradas globalos(GV)           | GX0-GX1746               | 1001 - 1999 | 10001 - 10999               | Input                |  |  |  |  |
|                                 | GX1747-GX3777            |             | 11000 - 12048               | Input                |  |  |  |  |
| Entradas (X)                    | X0 – X1777               |             | 12049 - 13072               | Input                |  |  |  |  |
| Relevadores especiales (SP)     | SP0 – SP777              |             | 13073 - 13584               | Input                |  |  |  |  |
| Salidas globales (GY)           | GY0 - GY3777             | 1 - 2048    | 1 - 2048                    | Output               |  |  |  |  |
| Salidas (Y)                     | Y0 – Y1777               | 2049 - 3072 | 2049 - 3072                 | Output               |  |  |  |  |
| Relevadores de control (CR)     | C0 – C3777               | 3073 - 5120 | 3073 - 5120                 | Output               |  |  |  |  |
| Contactos de temporizadores (T) | T0 – T377                | 6145 - 6400 | 6145 - 6400                 | Output               |  |  |  |  |
| Contactos de contadores (CT)    | CT0 – CT377              | 6401 - 6656 | 6401 - 6656                 | Output               |  |  |  |  |
| Bits de estado de etapas (S)    | S0 – S1777               | 5121 - 6144 | 5121 - 6144                 | Output               |  |  |  |  |

| Tipos de de datos de palabra  |                          |                              |                                  |  |  |  |  |  |
|-------------------------------|--------------------------|------------------------------|----------------------------------|--|--|--|--|--|
| Memorias                      | Rango del PLC<br>(Octal) | Input/Holding<br>(484 Mode)* | Input/Holding<br>(584/984 Mode)* |  |  |  |  |  |
| Memoria V (Temporizadores)    | V0 - V377                | 3001/4001                    | 30001/40001                      |  |  |  |  |  |
| Memoria V (Contadores)        | V1000 - V1177            | 3513/4513                    | 30513/40513                      |  |  |  |  |  |
|                               | V1200 - V1377            | 3641/4641                    | 30641/40641                      |  |  |  |  |  |
|                               | V1400 - V1746            | 3769/4769                    | 30769/40769                      |  |  |  |  |  |
| Memoria V (Palabras de datos) | V1747 - V1777            |                              | 31000/41000                      |  |  |  |  |  |
|                               | V2000 - V7377            |                              | 41025                            |  |  |  |  |  |
|                               | V10000 - V17777          |                              | 44097                            |  |  |  |  |  |

### \* MODBUS: Función 04

Los PLCs DL05/06 y las CPUs DL250-1/260, DL350 y DL450 permiten usar la función 04, lea el registro de entrada (dirección 30001). Para utilizar la función 04, coloque el número "4" en la posición más significativa (4xxx), cuando no usa la instrucción MRX. Se deben entrar cuatro dígitos para que la intrucción trabaje correctamente con este modo.

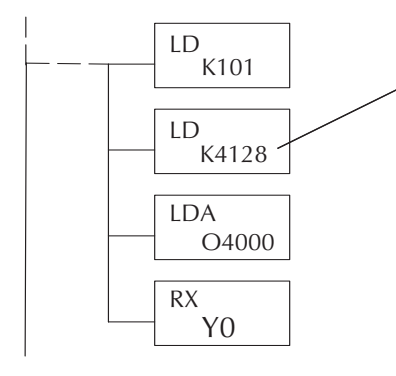

La constante posible máxima es 4128. Esto es debido al número máximo de 128 bytes que puede permitir la instrucción RX/WX. El valor de 4 en la posición más significativa de la palabra hará que la instrucción RX use la función 04 (rango 30001).

1. Vea el manual de usuario del PLC si es que no usa el PLC DL06, para el tamaño correcto de la memoria de su PLC. Algunas de las direcciones mostradas arriba puede ser que no pertenezcan a su CPU particular.

2. Hay un programa automatizado en EXCEL con la conversión de dirección de MODBUS para PLCs **Direct**LOGIC y es el archivo **modbus\_conversion.xls** que se encuentra en el sitio de Internet <u>www.automationdirect.com</u> y que puede ser bajado gratuitamente. (Referencia : Apoyo técnico>Página inicial de apoyo técnico>Notas técnicas y de aplicaciones > Communications> AN-MISC-010)

V2100 = 1088 decimal

1088 + 40001 =

Dir. PLC (Dec.) + Direc. inicial + modo

Y20 = 16 decimal

16 + 2048 + 1 =

41089

2065

### Ejemplo 1: V2100 con modo 584/984

Encuentre la dirección MODBUS para la dirección V2100 Dirección PLC(Dec) + modo

- 1. Encuentre la memoria en la tabla
- 2. Convierta V2100 a decimal (1088).
- 3. Sume la dirección inicial MODBUS para el modo (40001).

| Para tipo de datos de palabr  | Dirección de | +             | Dirección del modo |      |       |                  |
|-------------------------------|--------------|---------------|--------------------|------|-------|------------------|
| Valores corrientes de T (V)   | 128          | V0 – V177     | 0 – 127            | 3001 | 30001 | Input Register   |
| Valores corirentes de CT(V)   | 128          | V1200 – V7377 | 512 - 639          | 3001 | 30001 | Input Register   |
| Memoria, datos de usuario (V) | 1024         | V2000 – V3777 | 1024 – 2047        | 4001 | 40001 | Holding Register |

### Ejemplo 2:Y20 con modo 584/984

Encuentre la dirección MODBUS para la salida Y20.

- 1. Encuentre las salidas Y en la tabla.
- 2. Convierta Y20 a decimal (16).
- 3. Sume la dirección inicial para el rango (2048).
- 4. Sume la dirección MODBUS para el modo (1).

| Salidas (Y)                 | 320 | Y0 - Y477 | 2048 - 2367 | 1 | 1 | Bobina |
|-----------------------------|-----|-----------|-------------|---|---|--------|
| Relevadores de control (CR) | 256 | CO - C377 | 3072 - 3551 | 1 | 1 | Bobina |
| Contactos de tempor. (T)    | 128 | T0 - T177 | 6144 - 6271 | 1 | 1 | Bobina |

### Ejemplo 3: Valor corriente de T10 con el modo 484

Encuentre la dirección MODBUS para obtener el valor corriente de T10.

Dirección del PLC (Dec.) + Modo TA10 = 8 decimal

- 1. Encuentre el valor corriente en la tabla.
- 2. Convierta T10 a decimal (8).
- 3. Sume la dirección inicial MODBUS para el modo (3001).

| Para tipos de datos de palab    | dirección dePl | LC(Dec.) +    | dirección del modo |      |       |                  |
|---------------------------------|----------------|---------------|--------------------|------|-------|------------------|
| Valores corrientes de T (V) 128 |                | V0 – V177     | 0 – 127            | 3001 | 30001 | Input Register   |
| Valores corirentes de CT(V)     | 128            | V1200 – V7377 | 512 - 639          | 3001 | 30001 | Input Register   |
| Memoria, datos de usuario (V)   | 1024           | V2000 – V3777 | 1024 – 2047        | 4001 | 40001 | Holding Register |

#### Ejemplo 4: C54 con el modo 584/984

Encuentre la dirección MODBUS para C54. Dirección del PLC (Dec.)+Dir. inicial+ modo

- 1. Encuentre relevadores de control en la tabla.
- C54 = 44 decimal
- 2. Convierta C54 a decimal (44).
- 44 + 3072 + 1 =
- 3. Sume la dirección inicial para el rango (3072).
- 4. Sume la dirección MODBUS para el modo (1).

| Salidas (Y)                 | 320 | Y0 - Y477 | 2048 - 2367 | 1 | 1 | Bobina |
|-----------------------------|-----|-----------|-------------|---|---|--------|
| Relevadores de control (CR) | 256 | CO - C377 | 3072 - 3551 | 1 | 1 | Bobina |
| Contactos de tempor. (T)    | 128 | T0 - T177 | 6144 - 6271 | 1 | 1 | Bobina |

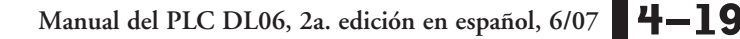

8 + 3001 = **3009** 

3117

### Operación del maestro en una red MODBUS RTU

Esta sección describe cómo el PLC DL06 puede comunicarse en una red de MODBUS como maestro (también es válido para *Direct*NET). Para las redes de MODBUS, use el protocolo MODBUS RTU, que se debe interpretar por todos los esclavos en la red. MODBUS y *Direct*Net son redes de un maestro y múltiples esclavos. El maestro es el único miembro de la red que puede iniciar peticiones en la red. Esta sección le enseña cómo diseñar la lógica requerida para operación del maestro.

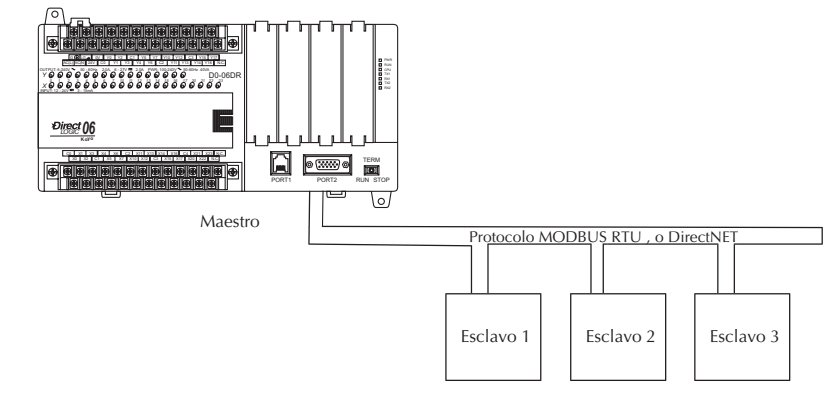

Al usar el PLC DL06 como maestro, se usan instrucciones simples para iniciar las peticiones. La instrucción WX inicia las operaciones de escritura a la red y RX inicia operaciones de lectura de la red. Antes de ejecutar WX o RX, necesitamos cargar los datos relacionados con la operación de lectura o escritura en el stack del acumulador. Cuando se ejecuta la instrucción WX o RX, usa la información en el stack combinado con datos en la instrucción para definir totalmente la tarea, que va al puerto correspondiente.

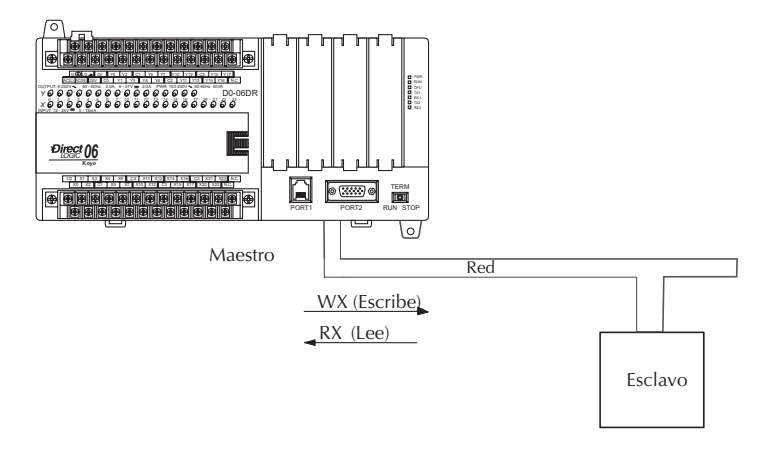

### 4–20

### Paso 1: Identifique el numero del puerto maestro y el número de cada esclavo

La primera instrucción LD identifica el número del puerto maestro en la red DL06 y la dirección del esclavo con el cual se harán las transferencias de datos. Esta instrucción puede direccionar hasta 99 esclavos en MODBUS (o 90 esclavos de *Direct*NET).

El formato de palabra se muestra a la derecha. El "F2" en el byte superior indica el uso del puerto correcto del PLC DL06, que es el puerto 2. Recuerde que el puerto 2 es el único puerto en el PLC DL06 que puede ser maestro.

El byte más bajo contiene el número de la dirección del esclavo en BCD (01 a 99).

### Paso 2: Cargue el no. de bytes a transferir:

La segunda instrucción LD determina el número de bytes que se transferirán entre el maestro y el esclavo en la instrucción siguiente WX o RX. El valor a ser cargado está en formato BCD, de 1 a 128 bytes.

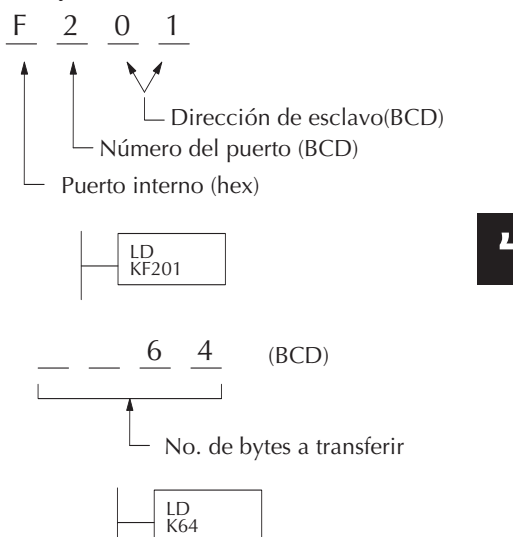

El número de bytes especificados depende también del tipo de datos que quiere obtener. Por ejemplo, los puntos de entrada DL06 pueden obtenerse por memorias V o como localizaciones de entrada X. Sin embargo, si usted sólo quiere X0 - X27, usted tendrá que usar el tipo de datos de entrada X porque las ubicaciones de memoria V pueden ser obtenidas en incrementos de 2 bytes.

La siguiente tabla muestra los rangos de bytes para los varios tipos de productos *Direct*LOGIC<sup>TM</sup>.

| Memoria DL05 / 06 / 205 / 350 / 405                         | Bits por unidad | Bytes |
|-------------------------------------------------------------|-----------------|-------|
| Memoria V del valor corriente de<br>temporizador o contador | 16<br>16        | 22    |
| Entradas (X, SP)                                            | 8               | 1     |
| salidas<br>(Y, C, estapas, bits de T/CT )                   | 8               | 1     |
| Memoria Scratch Pad                                         | 8               | 1     |
| Estado de diagnóstico                                       | 8               | 1     |

| Memoria DL330 / 340                                                              | Bits por unidad | Bytes  |
|----------------------------------------------------------------------------------|-----------------|--------|
| Memorias de datos<br>Acumulador de T/CT                                          | 8<br>16         | 1<br>2 |
| E/S, relevadores internos , bits de shift register, bits de T/CT, bits de etapas | 1               | 1      |
| Memoria Scratch Pad                                                              | 8               | 1      |
| Estado de diagnóstico (5 palabras R/W)                                           | 16              | 10     |

### Paso 3: Especifique la memoria del maestro

La tercera instrucción en el programa RX o WX es una instrucción LDA. Su propósito es cargar la dirección inicial del área de memoria a ser transferida. Es entrado como un número octal y la instrucción LDA la convierte a hexadecimal y coloca el resultado en el acumulador.

Para una instrucción WX, la CPU DL06 manda el número de bytes previamente especificado al área de memoria en la dirección inicial especificada en la instrucción LDA.

Para una instrucción RX, la CPU DL06 lee el número de bytes previamente especificados del esclavo, colocando los datos recibidos en el área de memoria en la dirección inicial especificada en la instrucción LDA.

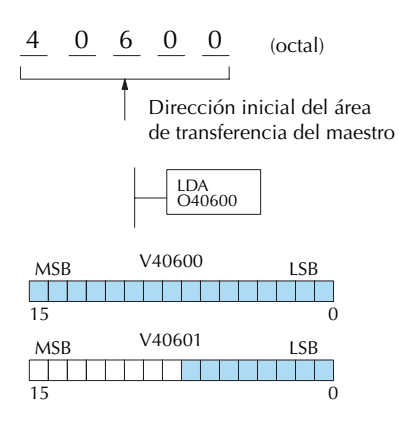

**NOTA**: Ya que las palabras de memoria V son siempre de 16 bits, no siempre se puede usar la palabra entera. Por ejemplo, si sólo se especifica 3 bytes y se lee las salidas Y del esclavo, sólo se obtiene 24 bits de datos. En este caso, sólo los 8 bits menos significativos de la última dirección de palabra se modificarán. Los restantes 8 bits no son afectados.

### Paso 4: Especifique la memoria del esclavo

La última instrucción en nuestro programa es la SP116 instrucción WX o RX. Use WX para escribir al esclavo, y RX para leer desde el esclavo. Todas las cuatro instrucciones se muestran a la derecha. En la última instrucción, usted debe especificar la dirección inicial y un tipo válido de datos para el esclavo.

- Esclavos de *Direct*NET especifique la misma dirección en la instrucción WX y RX como la dirección nativa del esclavo.
- Esclavos MODBUS DL405, DL205, o DL06 especifique la misma dirección en la instrucción WX y RX como la dirección nativa del esclavo.
- Esclavos MODBUS 305 use la siguiente tabla para convertir direcciones DL305 a direcciones MODBUS.

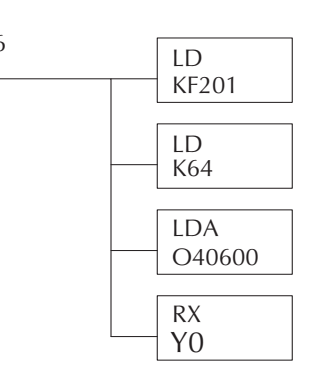

| Correspondencia de la memoria de las CPUs DL305 a MODBUS (excluyendo la CPU 350 |                           |                          |                              |                           |                          |
|---------------------------------------------------------------------------------|---------------------------|--------------------------|------------------------------|---------------------------|--------------------------|
| Tipo de memoria del PLC                                                         | Dirección<br>base del PLC | Dirección base<br>MODBUS | Tipo de<br>memoria PLC       | Dirección<br>base del PLC | Dirección<br>base MODBUS |
| Valores corrientes de TMR/CNT                                                   | R600                      | V0                       | Bits de estado<br>de TMR/CNT | CT600                     | GY600                    |
| Puntos de E/S                                                                   | 10 000                    | GY0                      | Relev. control               | CR160                     | GY160                    |
| Registros de datos                                                              | R401, R400                | V100                     | Shift Registers              | SR400                     | GY400                    |
| Bits estado de etapas (D3-330P)                                                 | SO                        | GY200                    |                              |                           |                          |

### Comunicaciones desde un programa ladder

Típicamente las comunicaciones de red durarán más que 1 barrido de la CPU. El programa debe esperar que termine la transmisión de los datos en la comunicación antes de comenzar la próxima transacción.

El Puerto 2, que puede ser un maestro, tiene dos contactos de relevador especial asociados con el.

Uno indica " Puerto Ocupado " (SP116), y el otro indica "Puerto con error de comunicación" (SP117).

El ejemplo adyacente muestra el uso de estos contactos para una red con un maestro que sólo lee un aparato (RX). El bit de "Puerto ocupado" está ON mientras el PLC se comunica con el esclavo. Cuándo el bit está apagado el programa puede iniciar el próximo pedido de la red. El bit

este bit es opcional. Cuando se usa, debe ser adelante de cualquier instrucción de red ya que el bit de error es repone cuando se ejecuta una de las instrucciones RX o WX.

### Enclavamientos múltiples para leer y escribir

Si usted usa varias instrucciones WX y RX en el programa ladder, usted tiene que enclavar las rutinas para asegurarse que todas las rutinas se ejecutan completas.

Si usted no usa el enclavamiento, entonces la CPU sólo ejecuta la primera rutina. Esto es porque cada puerto puede hacer sólo una transacción a la vez.

En el ejemplo a la derecha después que se ejecuta la instrucción RX, C100 se activa. Cuándo el puerto ha terminado la tarea de comunicación, la segunda rutina se ejecuta y C100 es desactiva.

Si usted usa programación de etapas RLL<sup>PLUS</sup>, Ud. puede colocar cada rutina en una etapa separada del programa para asegurarse que la ejecución salte de etapa a etapa para permitir sólo que una de ellas sea activada.

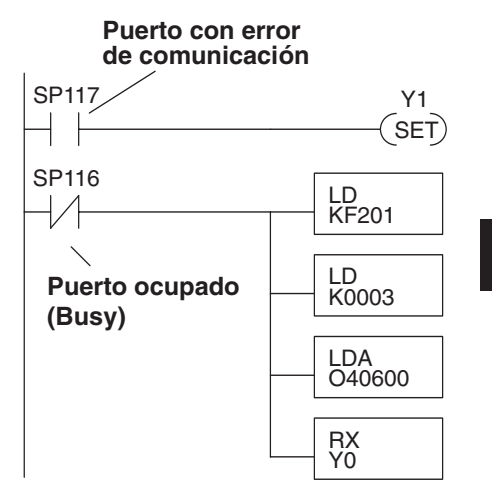

"Puerto con error de comunicación" se activa cuando el PLC ha detectado un error. El uso de

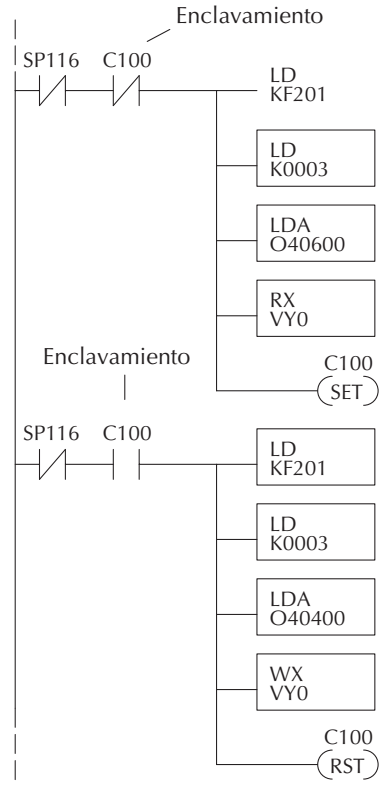

# Operación como maestro en una red (Usando instrucciones MRX y MWX)

Esta sección describe cómo el DL06 puede comunicarse en una red MODBUS RTU como un maestro usando las instrucciones MRX y MWX. Estas instrucciones permiten que usted entre direccionamiento nativo MODBUS en su programa de lógica ladder sin necesidad de realizar las conversiones octal a decimal. MODBUS es una sola red de un maestro y múltiples esclavos. El maestro es el único miembro de la red que puede iniciar peticiones en la red. Esta sección le enseña cómo diseñar la lógica requerida para la operación del maestro.

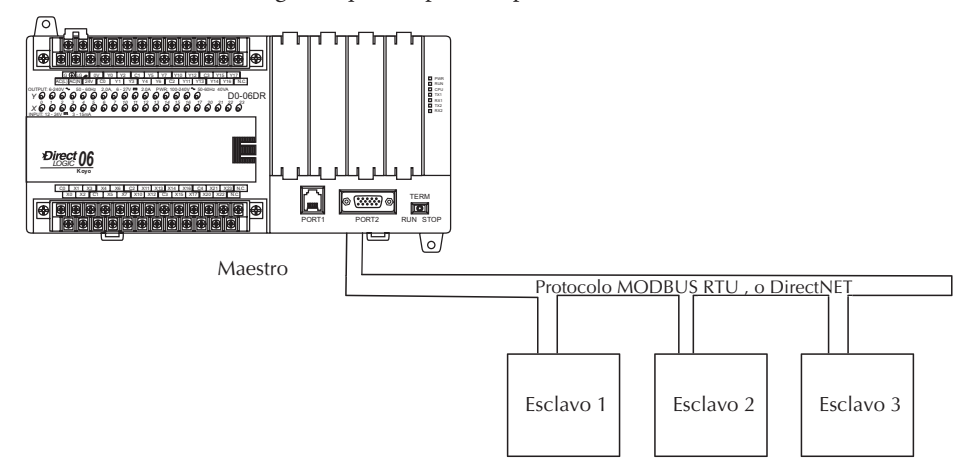

### Códigos de función MODBUS posibles de usar

El código de función MODBUS determina si la tranferencia de datos es lectura o escritura y si se tiene acceso a un solo punto de referencia o a un grupo de ellas. El DL06 permite usar los códigos de función MODBUS descritos abajo.

| Código de función<br>MODBUS | Función                                            | Tipos de datos en el DL06 |
|-----------------------------|----------------------------------------------------|---------------------------|
| 01                          | Lea un grupo de bobinas                            | Y, CR, T, CT              |
| 02                          | Lea un grupo de entradas                           | X, SP                     |
| 05                          | Active o desactive una bobina (solamente esclavo)  | Y, CR, T, CT              |
| 15                          | Active o desactive un grupo de bobinas             | Y, CR, T, CT              |
| 03, 04                      | Lea un valor desde uno o mas registros             | V                         |
| 06                          | Lea un valor desde solo un registro (sólo esclavo) | V                         |
| 07                          | Lea un estado de excepción (Exception status)      | V                         |
| 08                          | Diagnósticos                                       | V                         |
| 16                          | Escriba un valor a un grupo de registros           | V                         |

### Ejemplo de MRX/MWX en DirectSOFT

Vea un ejemplo en el capítulo 5, después de la instrucción MWX. El puerto 2 del DL06 tiene dos contactos de relevadores especiales asociados a él (véa el apéndice D para relevadores especiales). Uno indica el "puerto ocupado" (SP116) y el otro indica "Error de comunicación del puerto" (SP117).

El bit "puerto ocupado" está encendido mientras el PLC se comunica con el esclavo. Cuando el bit está OFF, el programa puede iniciar la petición siguiente de la red.

El bit "error del puerto" se hace ON cuando el PLC ha detectado un error; el uso de este bit es opcional. Cuando es usado, debe estar delante de cualquier bloque de instrucción de red puesto que se reajusta el bit del error cuando se ejecuta una instrucción MRX o MWX.

Las comunicaciones de red durarán típicamente más que un barrido de la CPU. El programa debe esperar que se termine la transferencia de datos antes de comenzar la transacción siguiente.

### Enclavamientos múltiples de lectura y escritura

Si usted está utilizando lecturas y escrituras múltiples en el programa ladder, usted tiene que enclavar las rutinas para asegurarse de que todas las rutinas sean ejecutadas. Si usted no utiliza enclavamientos, entonces la CPU ejecutará solamente la primera rutina. Esto es porque cada puerto puede manejar solamente una transacción en un tiempo dado.

Ud. puede usar un contador para hacer el enclavamiento, o una instrucción shift register.

Si usted está utilizando la programación por etapas, usted puede poner cada rutina en una etapa separada del programa para asegurar la ejecución y la conmutación adecuadas de etapa a etapa permitiendo que solamente uno de ellos sea activo a la vez.

Lea más sobre estas instrucciones en el capítulo 5. Allí se muestra un ejemplo incluyendo enclavamiento entre instrucciones de modo que solamente una instrucción se ejecute en un momento dado, de la misma forma que son usadas las instrucciones RX y MX.

# **Operación con caracteres ASCII**

Vea detalles de como establecer comunicación ASCII en el capítulo 5 y también en el apéndice K.